# 电子表格-占比计算

示例

本例在电子表格中实现各月销售额在全年销售额中所占的比重,如下图所示。

| 月份 | 销售量   | 占比     |
|----|-------|--------|
| 1  | 5867  | 11.44% |
| 2  | 5247  | 10.23% |
| 3  | 5837  | 11.38% |
| 4  | 6592  | 12.85% |
| 5  | 3085  | 6.01%  |
| 6  | 1635  | 3.19%  |
| 7  | 3489  | 6.80%  |
| 8  | 3183  | 6.21%  |
| 9  | 3467  | 6.76%  |
| 10 | 4417  | 8.61%  |
| 11 | 3591  | 7.00%  |
| 12 | 4882  | 9.52%  |
| 全年 | 51292 |        |

# 实现步骤

#### 1. 创建数据集

创建数据集,包含两个字段:月份、销售量。预览数据如下:

| 月份 | 销售量      |
|----|----------|
| 1  | 5,867.00 |
| 2  | 5,247.00 |
| 3  | 5,837.00 |
| 4  | 6,592.00 |
| 5  | 3,085.00 |
| 6  | 1,635.00 |
| 7  | 3,489.00 |
| 8  | 3,183.00 |
| 9  | 3,467.00 |
| 10 | 4,417.00 |
| 11 | 3,591.00 |
| 12 | 4,882.00 |

数据集相关设置项请参考:数据集定义

# 2. 创建电子表格

在Excel中登录服务,新建电子表格,并设置静态表样如下:

| Α | B  | С                                                         | D                                                                                                    | E                                                                                                    |                                                                                                    |
|---|----|-----------------------------------------------------------|----------------------------------------------------------------------------------------------------|----------------------------------------------------------------------------------------------------|----------------------------------------------------------------------------------------------------|
|   |    |                                                           |                                                                                                    |                                                                                                    |                                                                                                    |
|   | 月份 | 销售量                                                       | 占比                                                                                                    |                                                                                                    |                                                                                                    |
|   |    |                                                           |                                                                                                    |                                                                                                    |                                                                                                    |
|   | 全年 |                                                           |                                                                                                    |                                                                                                    |                                                                                                    |
|   |    |                                                           |                                                                                                    |                                                                                                    |                                                                                                    |
|   | A  | A B (月份) (月份) (月份) (月) (月) (月) (月) (月) (月) (月) (月) (月) (月 | A B C   日 日 日   月份 销售量 日   日 日 日 日   日 日 日 日 日   日 日 日 日 日 日   日 日 日 日 日 日 日 日 日 日 日 日 日 日 日 日 日 日 日 日 日 日 日 日 日 日 日 日 日 日 日 日 日 日 日 日 日 日 日 日 日 日 日 日 日 日 日 日 日 日 日 日 日 日 日 日 日 日 日 日 日 日 日 日 日 日 日 日 日 日 日 日 日 日 日 日 日 <td>A B C D   Image: A matrix of the state of the stateo</td> <td>A B C D E   Image: A matrix of the state of the state of the</td> | A B C D   Image: A matrix of the state of the stateo | A B C D E   Image: A matrix of the state of the state of the |

3. 拖拽字段

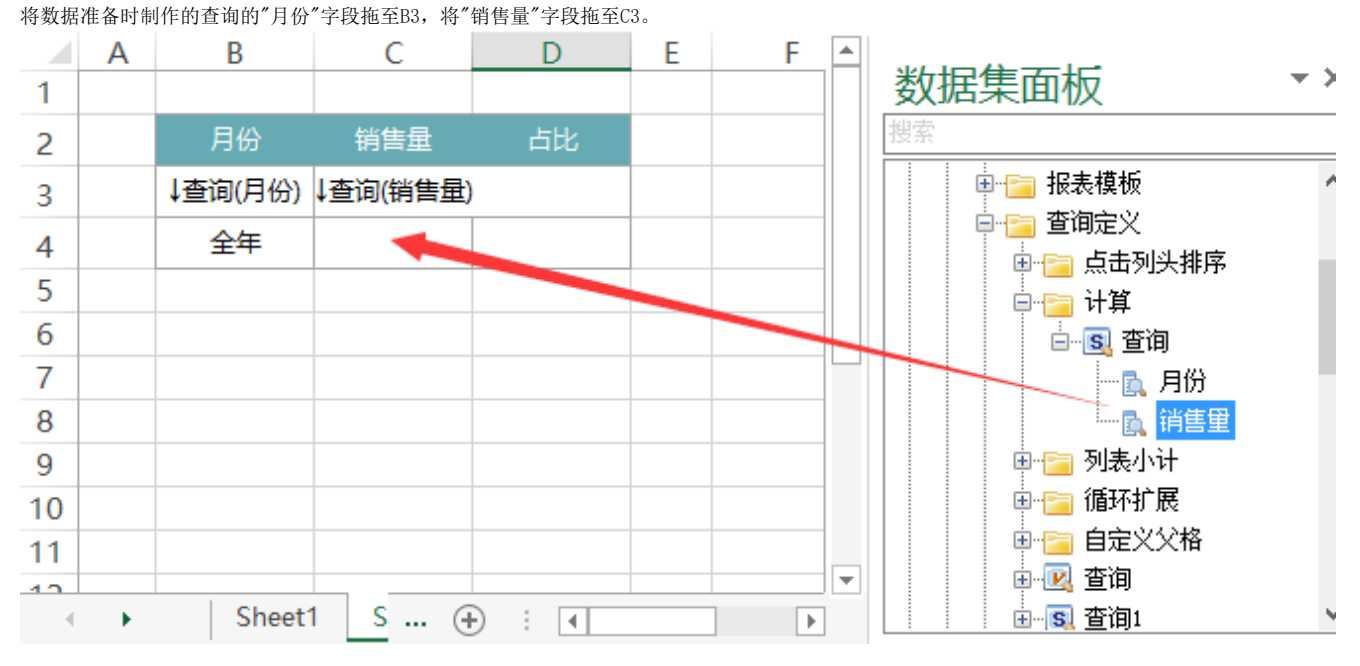

拖拽字段相关设置项请参考:拖拽字段

### 4. 计算汇总数据

在C4输入Excel公式"=SUM(C3)",C4单元格就代表全年的销售总额。

| C4 |   | • : )   | × 🗸 fs   | =SUM( | (C3) |  |
|----|---|---------|----------|-------|------|--|
|    | Α | В       | С        | D     | E    |  |
| 1  |   |         |          |       |      |  |
| 2  |   | 月份      | 销售量      | 占比    |      |  |
| 3  |   | ↓查询(月份) | ↓查询(销售量) |       |      |  |
| 4  |   | 全年      | 0        |       |      |  |
| 5  |   |         |          |       |      |  |

#### 5. 计算占比

在D3单元格输入Excel公式" =C3/C4",计算各月占比。由于C3 销售额字段是扩展的,因此能够实现各月销售额对全年的占比计算。

| D3 |   | - E )   | × 🗸 fs   | =C3/C4  | 1 |  |
|----|---|---------|----------|---------|---|--|
|    | А | В       | С        | D       | Е |  |
| 1  |   |         |          |         |   |  |
| 2  |   | 月份      | 销售量      | 占比      |   |  |
| 3  |   | ↓查询(月份) | ↓查询(销◆量) | #VALUE! |   |  |
| 4  |   | 全年      | 0        |         |   |  |
| _  |   |         |          |         |   |  |

计算公式相关设置项请参考: 公式函数

## 6. 设置单元格格式

设置D3单元格的格式为"百分比"

| 分类( <u>C</u> ): |   |            |
|-----------------|---|------------|
| 常规              | ^ | 示例         |
| 致恒<br>货币        |   | #VALUE!    |
| 会计专用            |   | 小数位数(D): 2 |
| 时间              |   |            |
| 百分比             |   |            |
| 分数<br>利学记数      |   |            |
| 文本              |   |            |
| 特殊              |   |            |
| 自定义             |   |            |
|                 |   |            |
|                 |   |            |
|                 |   |            |
|                 |   |            |
|                 | ~ |            |

### 7. 发布预览

点击工具栏上的"发布"按钮,保存报表,并预览如下:

| 月份 | 销售量   | 占比     |
|----|-------|--------|
| 1  | 5867  | 11.44% |
| 2  | 5247  | 10.23% |
| 3  | 5837  | 11.38% |
| 4  | 6592  | 12.85% |
| 5  | 3085  | 6.01%  |
| 6  | 1635  | 3.19%  |
| 7  | 3489  | 6.80%  |
| 8  | 3183  | 6.21%  |
| 9  | 3467  | 6.76%  |
| 10 | 4417  | 8.61%  |
| 11 | 3591  | 7.00%  |
| 12 | 4882  | 9.52%  |
| 全年 | 51292 |        |

#### 资源下载

报表资源:占比.xml(注:该资源基于内置的northwind数据库使用)